#### How do I make a booking?

The following information outlines how to book your child onto an extra-curricular activity.

There is <u>no</u> requirement for the parent or student to create an account, the advantage of using the Evolve platform is that you can sign your child up to an extra-curricular activity without having to login.

Please follow our step by step guide on how to sign up for an extra-curricular activity. For any further assistance please email <u>personaldevelopment@cardinalpole.co.uk</u>

#### Step 1

Parents receive an email from EVOLVE inviting them to view the Clubs Programme:

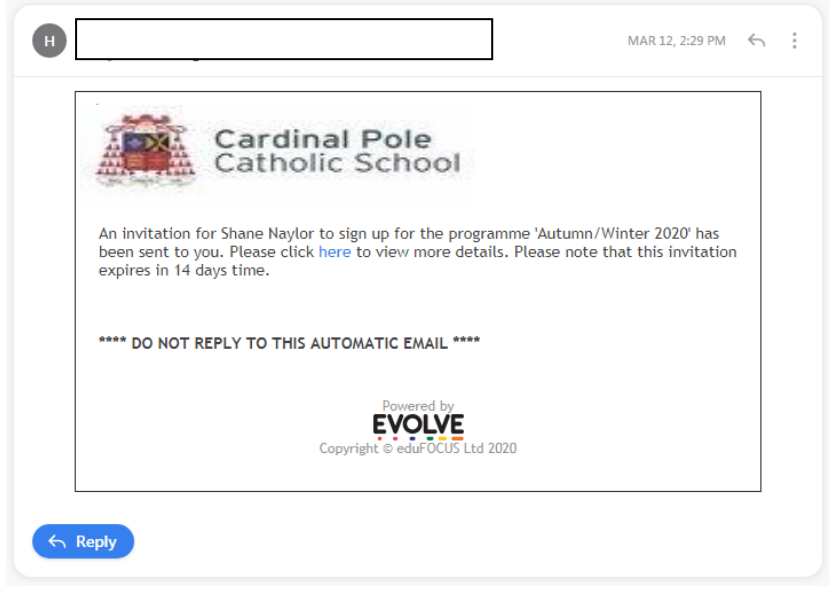

#### Step 2

Click the link to view more details.

#### Step 3

The website will load:

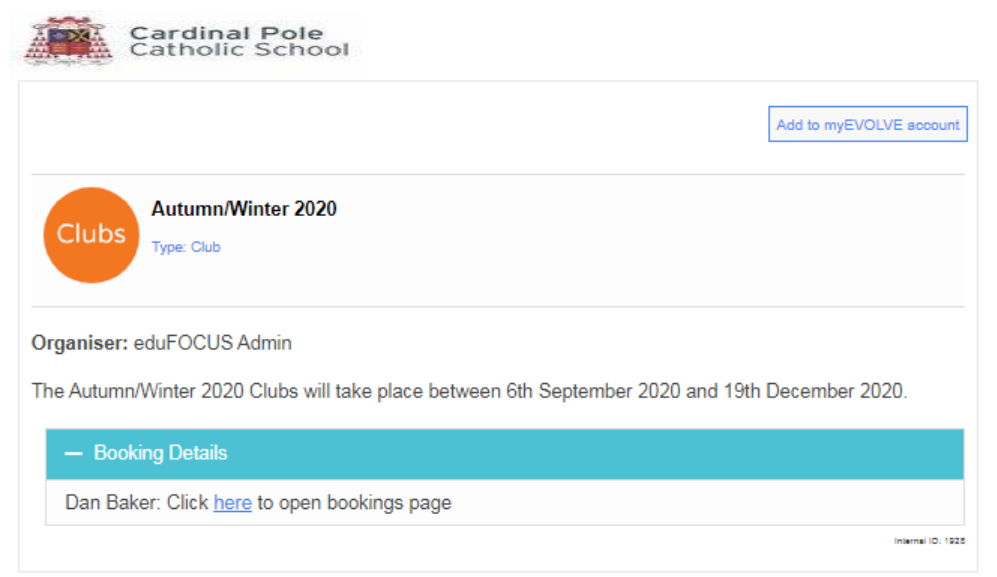

### Step 4

Click the link to open the bookings page.

### Step 5

In this example, a restriction of only 3 bookings were allowed:

## *my***EVOLVE**

|                               |                         |                       |             | Cardinal Pole<br>Catholic School |  |  |  |
|-------------------------------|-------------------------|-----------------------|-------------|----------------------------------|--|--|--|
| Programme: Autumn/Winter 2020 |                         |                       |             |                                  |  |  |  |
|                               |                         | Dan Baker             |             |                                  |  |  |  |
| Back to Summary               |                         |                       |             | Grid List                        |  |  |  |
|                               |                         | Make up to 3 selectio | ns:         |                                  |  |  |  |
| Day                           | Club                    | Times                 | Location    |                                  |  |  |  |
| Tue                           | Art Club                | 15:45-16:45           | Art Room 1  | Spaces available                 |  |  |  |
| Tue                           | Beginners Mandarin Club | 15:45-16:30           | LB2         | Spaces available                 |  |  |  |
| Tue                           | Musical Theatre         | 15:45-16:45           | Hall        | Spaces available                 |  |  |  |
| Wed                           | Zumba Club              | 12:45-13:45           | Sports Hall | Spaces available                 |  |  |  |
| Wed                           | Science Debate Club     | 08:00-08:45           | LB6         | Spaces available                 |  |  |  |
| Fri                           | Art Club                | 15:45-16:45           | Art Room 1  | Spaces available                 |  |  |  |
| Fri                           | Science Debate Club     | 08:00-08:45           | LB6         | Spaces available                 |  |  |  |
|                               |                         |                       |             | Submit Booking Requests          |  |  |  |

### Attempting to select more than 3 clubs will prohibit you from submitting your choices:

|                           |                               |                             |                   |                   |               |                                     | <u>3 BOOKING LIMIT</u>                      |
|---------------------------|-------------------------------|-----------------------------|-------------------|-------------------|---------------|-------------------------------------|---------------------------------------------|
| mv                        | F\/                           | evolve.edufocus.co.uk       | says              |                   |               |                                     | Students are limited to 3 extra-curricular  |
| ,,,,,                     |                               | You are only permitted to   | select 3 clubs.   | emove a club from | vour          |                                     | choices, this is to allow all students fair |
|                           |                               | selection and try again     | Sciect S clubsi 1 |                   | , your        | -                                   | access to enrichment activities.            |
|                           |                               |                             |                   |                   |               | Aci                                 | Lists are addressed half termly where       |
|                           |                               |                             |                   |                   | ОК            | у уос                               | students have an opportunity to join new    |
|                           | L                             |                             |                   |                   |               |                                     | clubs.                                      |
|                           | Programme: Autumn/winter 2020 |                             |                   |                   |               |                                     | If students would like to attend more than  |
|                           | Dan Baker                     |                             |                   |                   |               | 3 activities, parents need to email |                                             |
|                           |                               | _                           |                   |                   |               |                                     | with their request.                         |
| Back                      | to Summary                    |                             |                   |                   |               | G                                   | rid List                                    |
|                           |                               | M                           | ake up to 3 selec | tions:            |               |                                     |                                             |
| Day                       | Club                          |                             | Times             | Location          |               |                                     |                                             |
| Tue                       | Art Clu                       | b                           | 15:45-16:45       | Art Room 1        | Spaces ava    | ilable                              | 0                                           |
| т                         | Dealar                        | Manalasia Club              | 45.45 40.20       | LDD               | -             |                                     |                                             |
| Sci                       | ience De                      | ebate Club                  |                   |                   |               |                                     | ×                                           |
| Organiser: eduEOCUS Admin |                               |                             |                   |                   |               |                                     |                                             |
|                           |                               |                             |                   |                   |               |                                     |                                             |
| Dat                       | es: 02/0                      | 9/2020, 04/09/2020, 09/09/2 | 2020, 11/09/2020, | 16/09/2020, 18/09 | /2020, 23/09/ | 2020,                               |                                             |

Г

### Step 6

To select a club, simply click the Name to view more details. Next, click [Select Event]:

## *my***EVOLVE**

|                                                                                                    |                   |          | ardinal Pole<br>atholic School |  |  |  |  |
|----------------------------------------------------------------------------------------------------|-------------------|----------|--------------------------------|--|--|--|--|
| Programme: Autumn/Winter 2020                                                                                                    |                   |          |                                |  |  |  |  |
| Dan Baker                                                                                                    |                   |          |                                |  |  |  |  |
| Back to Summary                                                                                                    |                   |          | Grid List                      |  |  |  |  |
|                                                                                                    | Make up to 3 sele | ections: |                                |  |  |  |  |
| You have already selected 3                                                                                                    | 8 clubs.          |          |                                |  |  |  |  |
| Day Club                                                                                                    | Times             | Location |                                |  |  |  |  |
| Science Debate Club ×   Organiser: eduFOCUS Admin   Dates: 02/09/2020, 04/09/2020, 09/09/2020, 11/09/2020, 16/09/2020, 18/09/2020, 23/09/2020, 25/09/2020   Available to (years): 7, Year 7, Year 8, Year 9, Year 10, Year 11   Location: LB6 |                   |          |                                |  |  |  |  |
|                                                                                                    |                   |          |                                |  |  |  |  |

#### Step 7

The system will show where it is already at capacity, or there are only a few spaces left:

## *my***EVOLVE**

| Cardinal Pole<br>Catholic School |                         |             |             |                    |  |  |  |
|----------------------------------|-------------------------|-------------|-------------|--------------------|--|--|--|
| Programme: Autumn/Winter 2020    |                         |             |             |                    |  |  |  |
| Dan Baker                        |                         |             |             |                    |  |  |  |
| Back to Summary Grid List        |                         |             |             |                    |  |  |  |
| Make up to 3 selections:         |                         |             |             |                    |  |  |  |
| Day                              | Club                    | Times       | Location    |                    |  |  |  |
| Tue                              | Art Club                | 15:45-16:45 | Art Room 1  | Spaces available   |  |  |  |
| Tue                              | Beginners Mandarin Club | 15:45-16:30 | LB2         | Only 3 spaces left |  |  |  |
| Tue                              | Musical Theatre         | 15:45-16:45 | Hall        | Spaces available   |  |  |  |
| Wed                              | Zumba Club              | 12:45-13:45 | Sports Hall | Spaces available   |  |  |  |
| Wed                              | Science Debate Club     | 08:00-08:45 | LB6         | Full               |  |  |  |

#### Step 8

Once you have made your choices, click [Submit Booking Requests]

### Step 9

Confirmation appears on screen, together with an email confirmation:

# *my***EVOLVE**

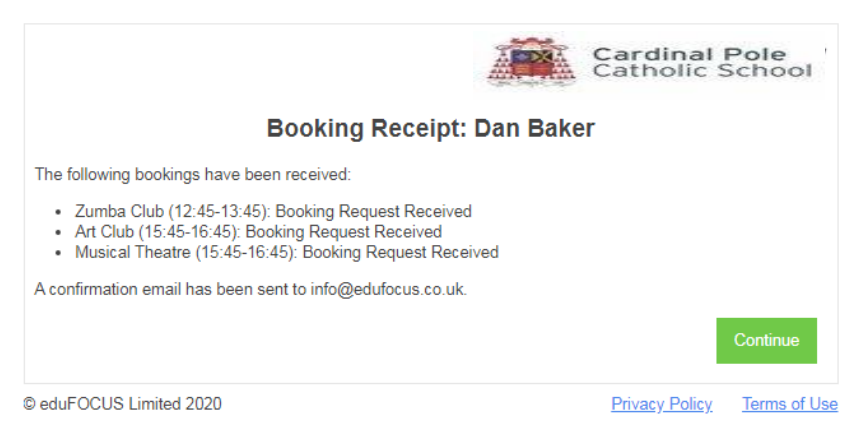